## WindowsHello 顔認証の削除方法

## 端末使用終了時(異動など)、顔認証設定のやり直し時は、現在の設定の削除を行います

①デスクトップ画面下の[スタート]アイコンをクリックし、歯車の[設定]アイコンをクリックします。 ②[アカウント]をクリックし、[サインインオプション]をクリックします。

③[顔認識(Windows Hello)]をクリックし、[削除]をクリックします。

④[削除]ボタンが消え、[セットアップ]ボタンが表示されたら、顔登録の削除は完了です。

| ← 設定                                                      |                                                         |                                                                  | - 🗆 X           |        |
|-----------------------------------------------------------|---------------------------------------------------------|------------------------------------------------------------------|-----------------|--------|
| 8                                                         | アカウント > サインイン                                           | ン オプション                                                          |                 |        |
| 設定の検索の                                                    | ① これらの設定の一部は組織によって<br>サインインする方法                         | 管理されています。                                                        |                 |        |
| ■ システム                                                    | <ul> <li>・・・・・・・・・・・・・・・・・・・・・・・・・・・・・・・・・・・・</li></ul> |                                                                  | ^               |        |
| <ul> <li>ネットワークとインターネット</li> </ul>                        | ✓ 顔を認識したら自動的にロッ                                         | ック画面を解除します。                                                      |                 |        |
| 🥖 個人用設定                                                   | サインインを個人設定する                                            | サインインを個人設定する認識精度を高める                                             |                 |        |
| <ul> <li>アプリ</li> <li>アカウント</li> </ul>                    | このサインイン オプションを削除する                                      | 3                                                                | 削除              |        |
| <ul><li>     ・・・・・・・・・・・・・・・・・・・・・・・・・・・・・・・・・</li></ul>  | 指紋認識 (Windows Hello)<br>このオプションは現在利用できません               | ·                                                                |                 |        |
| <ul> <li>ジ ゲーム</li> <li>★ アクセシビリティ</li> </ul>             |                                                         | <ul> <li>         ・<br/>・<br/>かメラを使ってサインインする(推奨)     </li> </ul> |                 | ^      |
| <ul> <li>ブライパシーとセキュリティ</li> <li>Windows Update</li> </ul> | <ul> <li>セキュリティキー<br/>物理的なセキュリティキーを使ってサイン</li> </ul>    | 顔認証を使用して Windows、フ                                               | プリ、サービスにサインインする | セットアップ |

## PINの削除(再登録)

## 端末使用終了時(異動など)、PIN 忘れなどの再設定時は、現在の設定の削除を行います

①デスクトップ画面下の[スタート]アイコンをクリックし、歯車の[設定]アイコンをクリックします。

②[アカウント]をクリックし、[サインインオプション]をクリックします。

③[PIN (Windows Hello)]をクリックし、[削除]をクリックします。

④注意事項が表示されますので、再度「削除]をクリックします。

⑤[削除]ボタンが消え、[セットアップ]ボタンが表示されたら、PINの削除は完了です。

| ← 設定                                                      |                                                                   | - • ×   |                                                                                                    |       |
|-----------------------------------------------------------|-------------------------------------------------------------------|---------|----------------------------------------------------------------------------------------------------|-------|
| 8                                                         | アカウント > <b>サインイン オプション</b>                                        |         |                                                                                                    |       |
| 公常の終め 0                                                   | これらの設定の一部は組織によって管理されています。                                         |         | PIN (Windows Helio)     EXEMPT 10 APR 200 (VIZ 3 (2019))                                                                                                    | ,     |
|                                                           | サインインする方法                                                         |         | PN 会型统计本书数?                                                                                                    |       |
| <ul> <li>システム</li> <li>Bluetooth とデバイス</li> </ul>         | <ul> <li>- 朝認満 (Windows Hello)<br/>カメラを使ってリインインする (推奨)</li> </ul> | ^       | <ul> <li>PN PR 使用 FPとL, VMIA0xek AOザインバ、天豆いの作成、アブリウザービスへの使動が登場言なります。</li> <li>● 無照 使えた 11% for 運動を行っている美き。(PM を創作すると意味能量よた11% ket 影響がな 正します。</li> </ul>                                                                                                    |       |
| <ul> <li>ネットワークとインターネット</li> </ul>                        | 商認証を使用して Windows、アプリ、サービスにサインインする                                 | セットアップ  |                                                                                                    | 削除    |
| <ul> <li></li></ul>                                       | 播放認識 (Windows Hello)<br>このオプションは現在利用できません                         | ~       |                                                                                                    | キャンセル |
| 🍮 アカウント                                                   | PIN (Windows Hello)     環証毎号 (PIN) を使ってサインインする (担果)               | ^       |                                                                                                    |       |
| <ul> <li>・・・・・・・・・・・・・・・・・・・・・・・・・・・・・・・・・・・・</li></ul>   | PIN の変更                                                           | PIN の変更 | <ul> <li>・</li> <li>・</li></ul> | ^     |
| * アクセンビリティ                                                | このサインイン オプションを削除する                                                | RUX:    | 顔認証を使用して Windows、アプリ、サービスにサインインする セットアッ                                                                                                    | プ     |
| <ul> <li>プライパシーとセキュリティ</li> <li>Windows Undets</li> </ul> | 関連リンク PIN を忘れた場合                                                  |         |                                                                                                    |       |